# COME RICHIEDERE LA PAGELLA SCOLASTICA DEI VOSTRI FIGLI Allegato alla Circolare n. 144 del 31/05/2018

Collegarsi al sito della scuola: www.ic-agnesidesio.gov.it/

### Cliccare sulla seguente icona

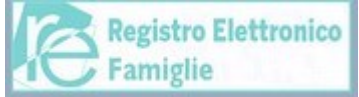

## Comparirà la seguente figura n. 1

INSERIRE le credenziali di accesso: <u>Codice utente e password e cliccare su Accedi</u>. **Figura n. 1** 

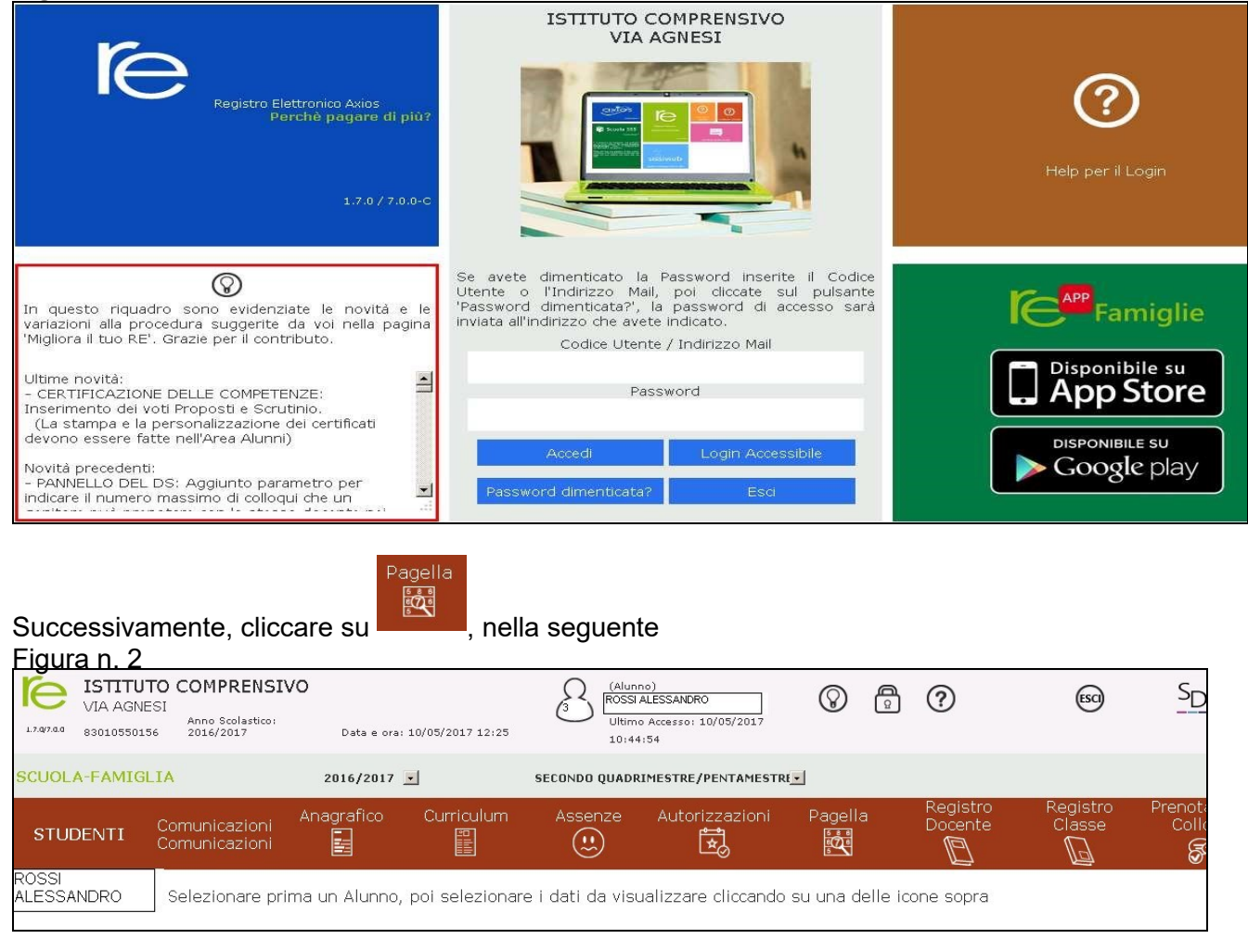

#### Qui

A seconda dell'anno scolastico scelto e della frazione temporale selezionata tramite il menu a tendina (Primo Quadrimestre/Trimestre o Secondo Quadrimestre/Trimestre) è possibile accedere alla pagella dell'alunno:

| Materia           | Scritto | Grafico | Orale | Pratico | Altro | One Assi | Rec. Car. | Tipologia recupero |
|-------------------|---------|---------|-------|---------|-------|----------|-----------|--------------------|
| TALIAND           |         |         |       |         | -7    | 5        | No        | Non definito       |
| ATINO             |         |         |       |         | 0     | 0        | No        | Non definito       |
| FRANCESE          |         |         |       |         | 7     | 0        | No        | Non definito       |
| FILOSOFIA         |         |         |       |         | 5     | 5        | SI        | Studio Individuale |
| STORIA/CIV.       |         |         |       |         | 2     | 1        | No        | Non definito       |
| SCIENZE           |         |         |       |         | 8     | 4        | No        | Non definito       |
| MAT/EL INF        |         |         |       |         | 7     | 14       | No        | Non definite       |
| FISICA            |         |         |       |         | 5     | 0        | No        | Studio individuale |
| DISEG./ST.ARTE    |         |         |       |         | 7     | 0        | No        | Non definito       |
| EDACAZIONE FISICA |         |         |       |         | -8    | 0        | No        | Non definito       |
| CONDOTTA          |         |         |       |         | 7     | 0        | No        | Non definito       |

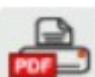

Cliccando su questa **map**i icona posta in alto a destra sarà possibile ottenere una pagella sostitutiva in formato PDF da conservare e/o stampare. La stampa conterrà i soli dati della frazione temporale selezionata (cioè i dati presenti a video).

#### Per richiederla, cliccare sulla busta in alto a destra

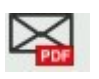

anno scolastico per ricevere la pagella, sempre in formato PDF e completa dei dati del primo e secondo quadrimestre) e inviare e\_mail **digitando il proprio indirizzo di posta elettronica**.

La pagella verrà inviata alla casella di posta elettronica indicata, nella seguente **Figura n. 3** 

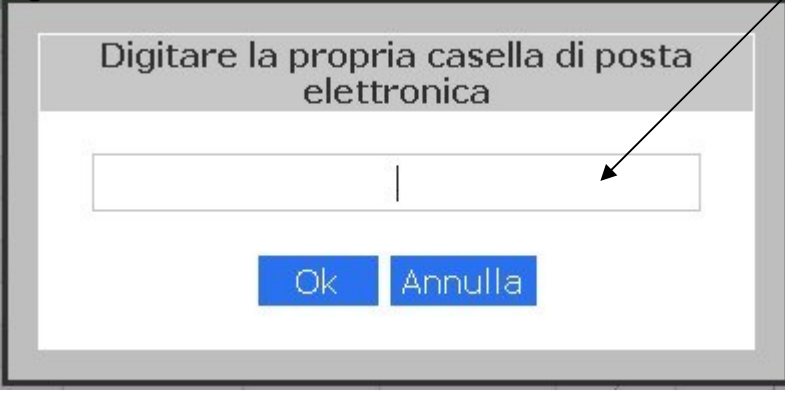

(questa icona, è utilizzabile solo a fine

Inserire il proprio indirizzo di posta elettronica e premere ok.

Verrà visualizzata la seguente **Figura n. 4** 

Pagella Voti: Richiesta effettuata correttamente. La pagella le sarà inviata all'indirizzo email rossialberto@gmail.com

ок

Premere ok.